## How-to: Set up Polygon

Connect an existing wallet with Polygon Network

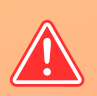

For this option, you'll need to import an existing wallet using your Phrase or Private Key. Never disclose this to anyone!

A

This step will allow you to use the same address on Polygon as on mainnet.

- Open "Settings" page
- Click on "Wallets"
- Click on the "+" sign

- Select "I already have a wallet"
- Select "Polygon"
- Import wallet with from your ETH wallet

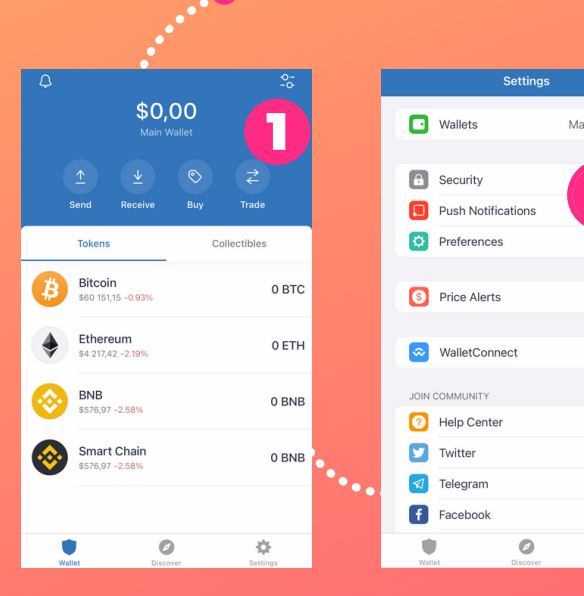

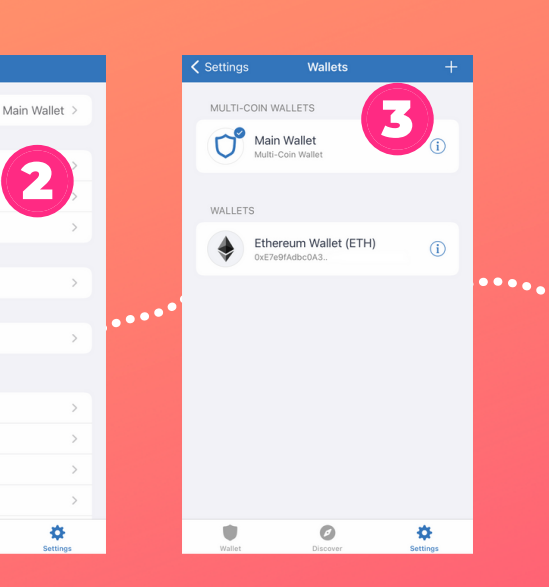

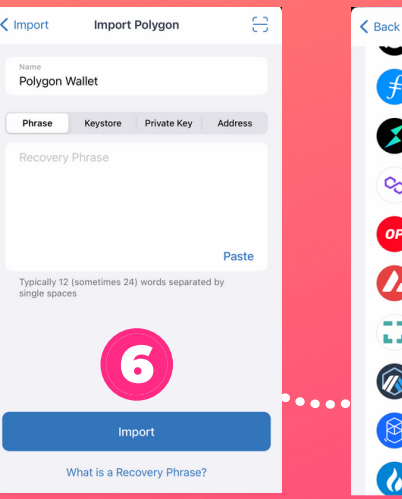

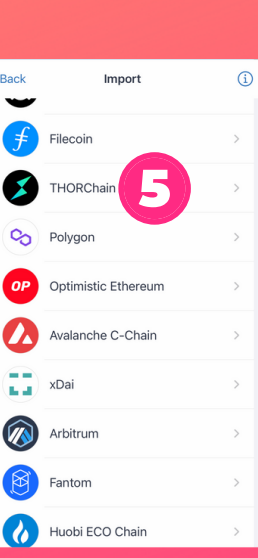

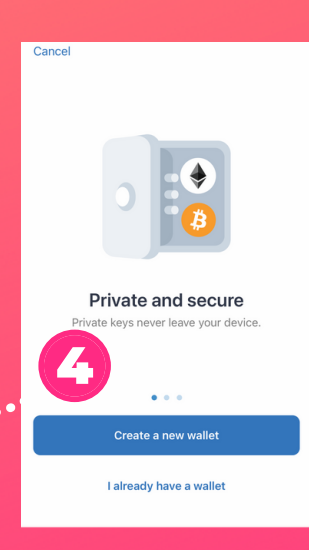

## How-to: Set up Polygon

Create wallet with Polygon Network

B

**∙**⊙•

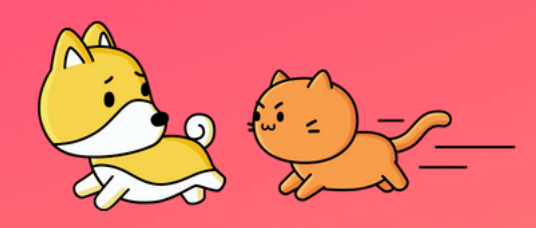

- Open "Settings" page
- Click on "Wallets"
- Click on the "+" sign

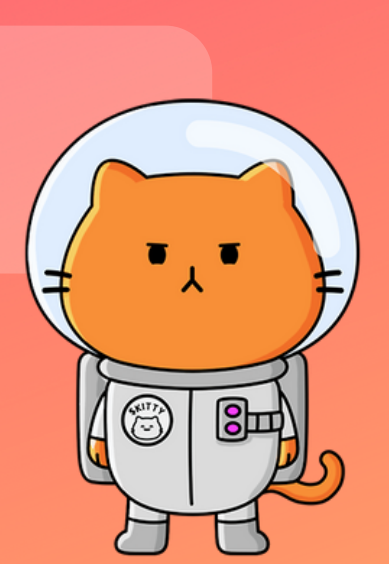

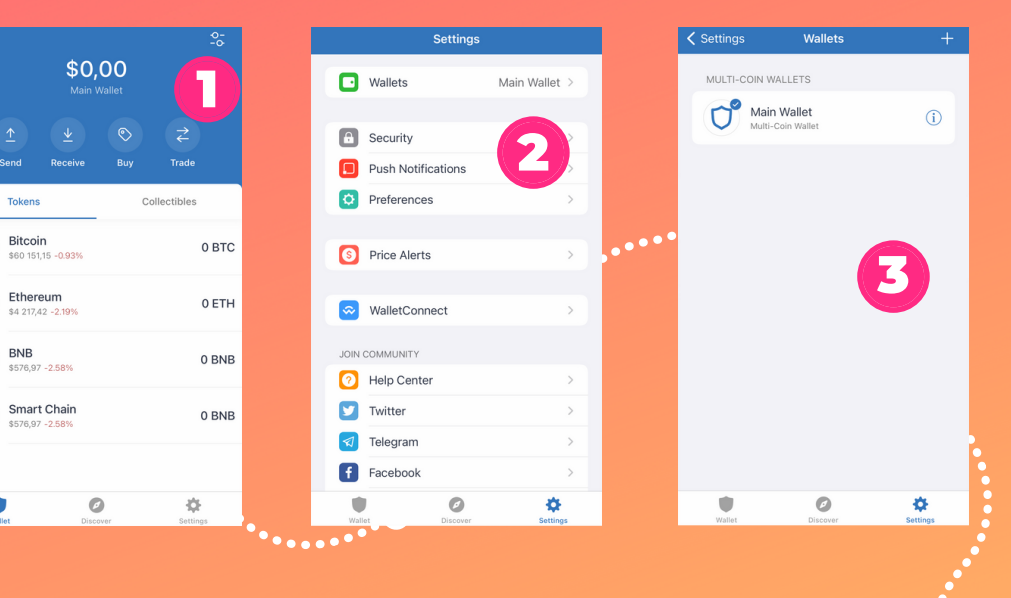

- Select "Create a new wallet"
- Select "Continue"
- Write down generated phrases, and keep them somewhere safe
- Click on "Finish"

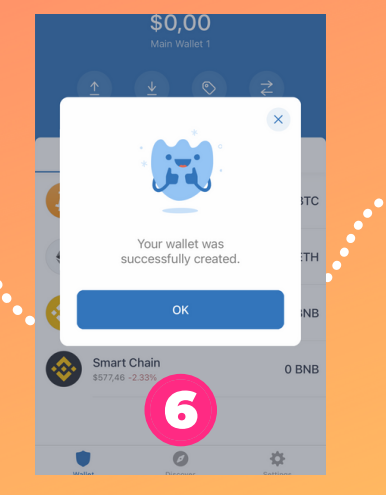

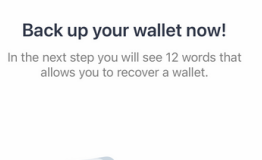

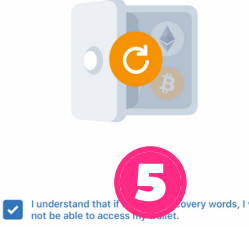

Continue

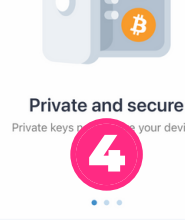

Create a new wallet

I already have a wallet

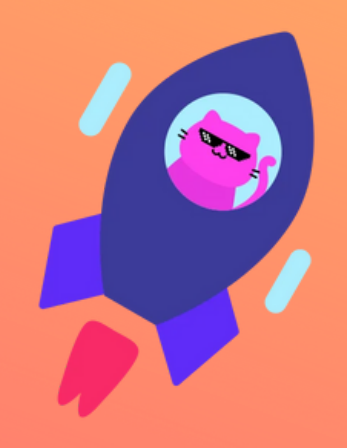

## How-to: Set up Polygon

## Add Kitty Coin to your wallet on Polygon Network

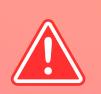

Make sure you have switched to **Polygon** when adding **Kitty Coin** token! You can switch in the TrustWallet settings.

- Click "Manage assets" in the top-right corner
- Click on "Add Custom Token"
- Fill in form as stated below

- Contract address: 0xb4228798fF437ecD8fa43429664e9992256fe6Ac
- Name: Kitty Coin
- Symbol: \$KITTY
- Decimals: 18

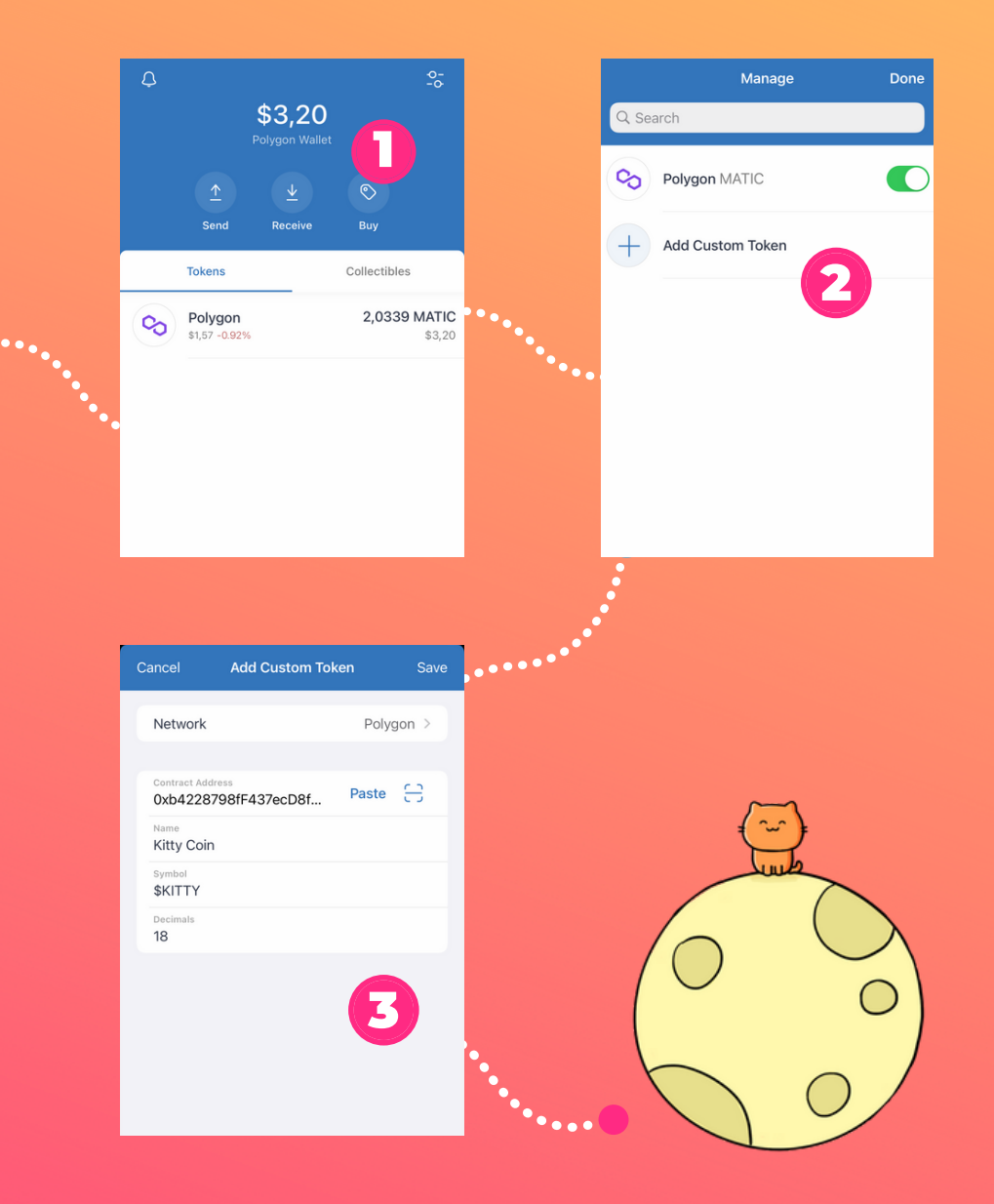